## Using the MultiHop Configuration Tool with the MultiHop Ethernet Radio

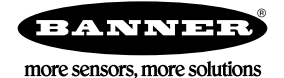

## Using the MultiHop Configuration Tool with the MultiHop Ethernet Radio

The MultiHop Configuration Tool can be used with the Ethernet Data Radios to examine the network topology, conduct a site survey, or adjust parameter settings.

The MultiHop Configuration Tool must be set up to communicate through the Ethernet connection by using the IP address of the master MultiHop Ethernet Data Radio. To use the MultiHop Configuration Tool with the MultiHop Ethernet Data Radio, the computer must be plugged into the same wired network as the master radio.

The default IP address of the Ethernet radios is 192.168.17.17. After connecting, set the MultiHop Configuration Tool's addressing mode to use the device address of the Ethernet radio.

1

- 1. Launch the MultiHop Configuration Tool.
- 2. Go to the Device > Connection Settings menu.
- 3. Select **TCP DXM** and enter the IP address of the master Ethernet radio. Communications timeout and communication retry parameters can also be adjusted on this page.
- 4. Click Connect.
- 5. Go to the Network > Network and Device Overview screen.
- 6. Enter the Maser Device address into the **Device address** field. From the LCD menu, the device address is shown as (DADR).
- 7. Click Read to view the wireless network.

| Connection Settings ه           |                     |            |  |  |
|---------------------------------|---------------------|------------|--|--|
| Serial                          | O Modbus TCP        | Serial DXM |  |  |
| I                               | Address 192.168.17  | 7.17 VPN   |  |  |
| <ul> <li>Auto detect</li> </ul> |                     |            |  |  |
| O Mod                           | bus ID 64133 🗘      |            |  |  |
| Advanced Options                |                     |            |  |  |
|                                 | Port                | 8844 🗘     |  |  |
|                                 | Line silence (ms)   | 55 🗢       |  |  |
| Modbus ID is Mulithop address   |                     |            |  |  |
|                                 | Timeout (s)         | 5.00 🗢     |  |  |
|                                 | Retries             | 3 🗘        |  |  |
|                                 | Master ping address | 0 🗢        |  |  |
|                                 | Force               |            |  |  |
|                                 | Connect             | t          |  |  |
|                                 |                     |            |  |  |

To conduct a signal strength analysis, or Site Survey, select **Site survey**, then click **Read**. Depending on the size of your network, analyzing the signal strength and displaying the network structure may take a few minutes (about 15 seconds per radio.)

To run Site Survey on a individual radio, highlight the line of the device then right click.

Depending upon the radio link quality, the retry count and timeout parameters may need to be adjusted. Those parameters are found under the **Device** > **Connection Settings** menu.

| Network and Device Overview                               |                                                                                                    |   |  |  |
|-----------------------------------------------------------|----------------------------------------------------------------------------------------------------|---|--|--|
| Network Query                                             |                                                                                                    | ^ |  |  |
| Master address 64133 C Device address Read Site survey    |                                                                                                    |   |  |  |
| Devices 2 Repeaters 0 Slaves 1 Unreachable 0 Save to File |                                                                                                    |   |  |  |
| Name Role Role Address Address                            | Parent Signal<br>Address Strength Green Yellow Red Misses Serial Model Build FW FW EE EE FW FW EE EE<br>Number Number Date PN Ver PN Ver PN Ver PN Ver PN Ver PN Ver PN Ver PN Ver |   |  |  |
| <ul> <li>IPADDR192168017017 Master 11 64133</li> </ul>    | 64133 0 0 0 0 129669 166172 1517 162685 3.5 162687 1.1 136499 3.4 145387 1.0                                                                                                    |   |  |  |
| Unreachable devices addresses                             | 04133 0 0 9 0 0 270030 100172 1428 162685 3.1 162687 1.1 136499 3.1 145387 1.0                                                                                                    |   |  |  |